# USING ZOOM FOR YOUR VIRTUAL MEETINGS

#### We will cover...

- Setting up your Zoom account and the free vs. paid version of Zoom
- Scheduling a meeting and sending out the invite
- Ensuring your meeting is secure
- Audio and video tips to ensure your participants are connected
- Type of content that works best on Zoom
- How to manage participants, screen sharing, muting and unmuting attendees
- Additional tips and tricks
- Q&A

#### Change your name

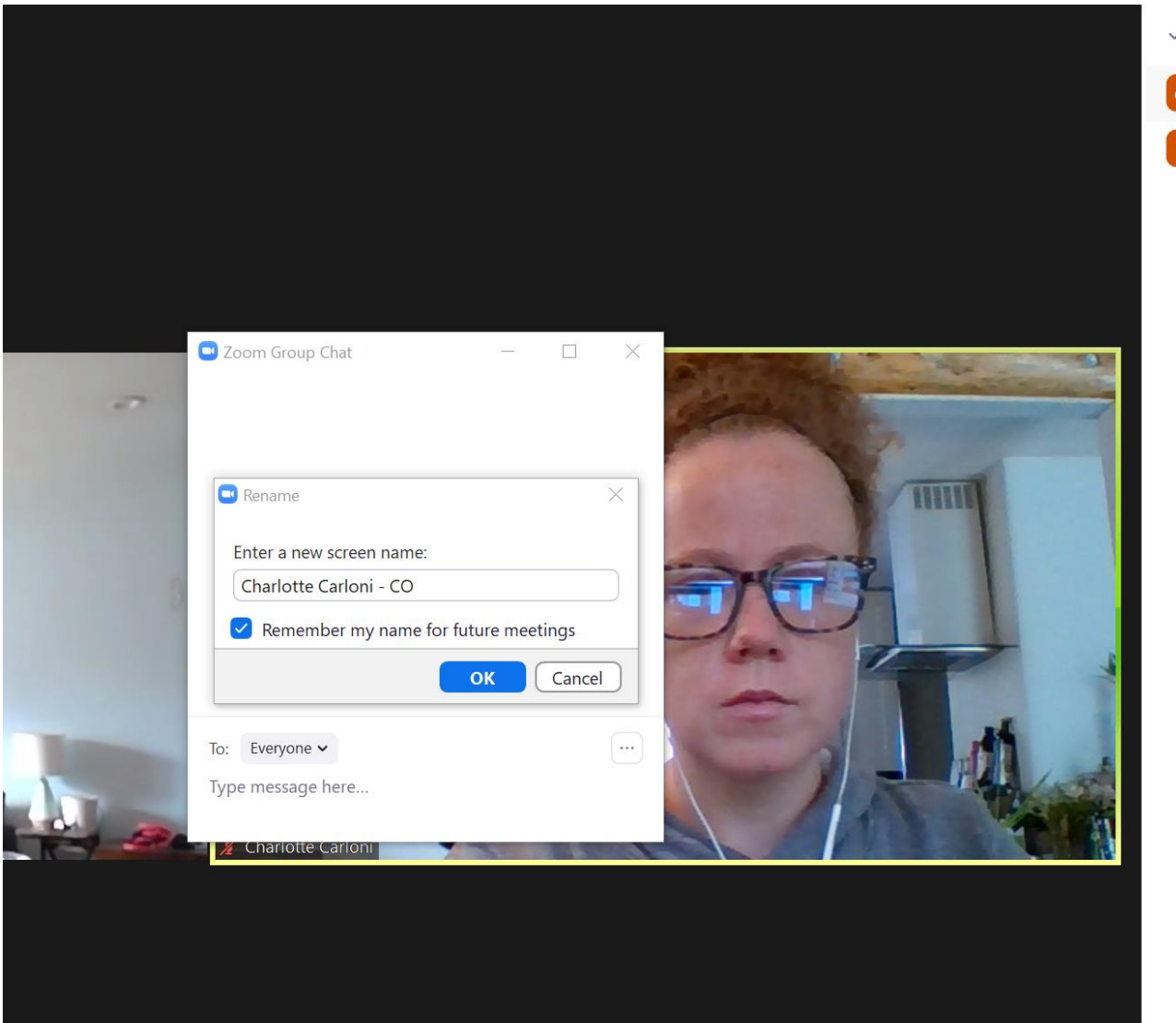

|    |                  | 600-60 | D    | ×    |  |
|----|------------------|--------|------|------|--|
| ~  | Participa        |        |      |      |  |
| cc | Charl (Host, me) | Unmute | Mor  | re > |  |
| D  | Devin            |        | Su . |      |  |

Hover over your name in the righthand sidebar, select "more" and "rename"

Note: for IC Convention, we will ask that your Zoom name be *First Last – State* 

#### Asking questions – chat feature

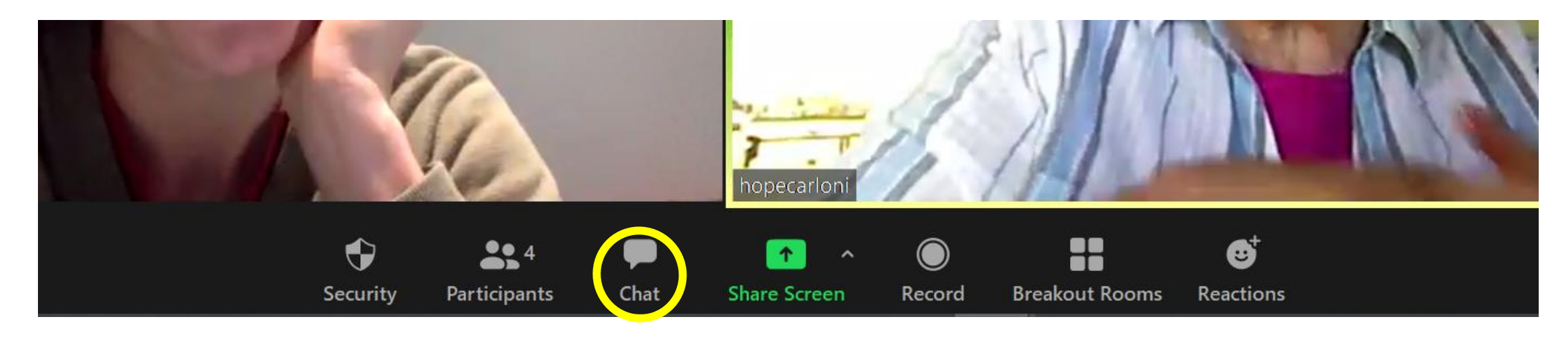

The chat feature allows you to send messages to all participants or to select participants.

#### Asking questions – chat feature

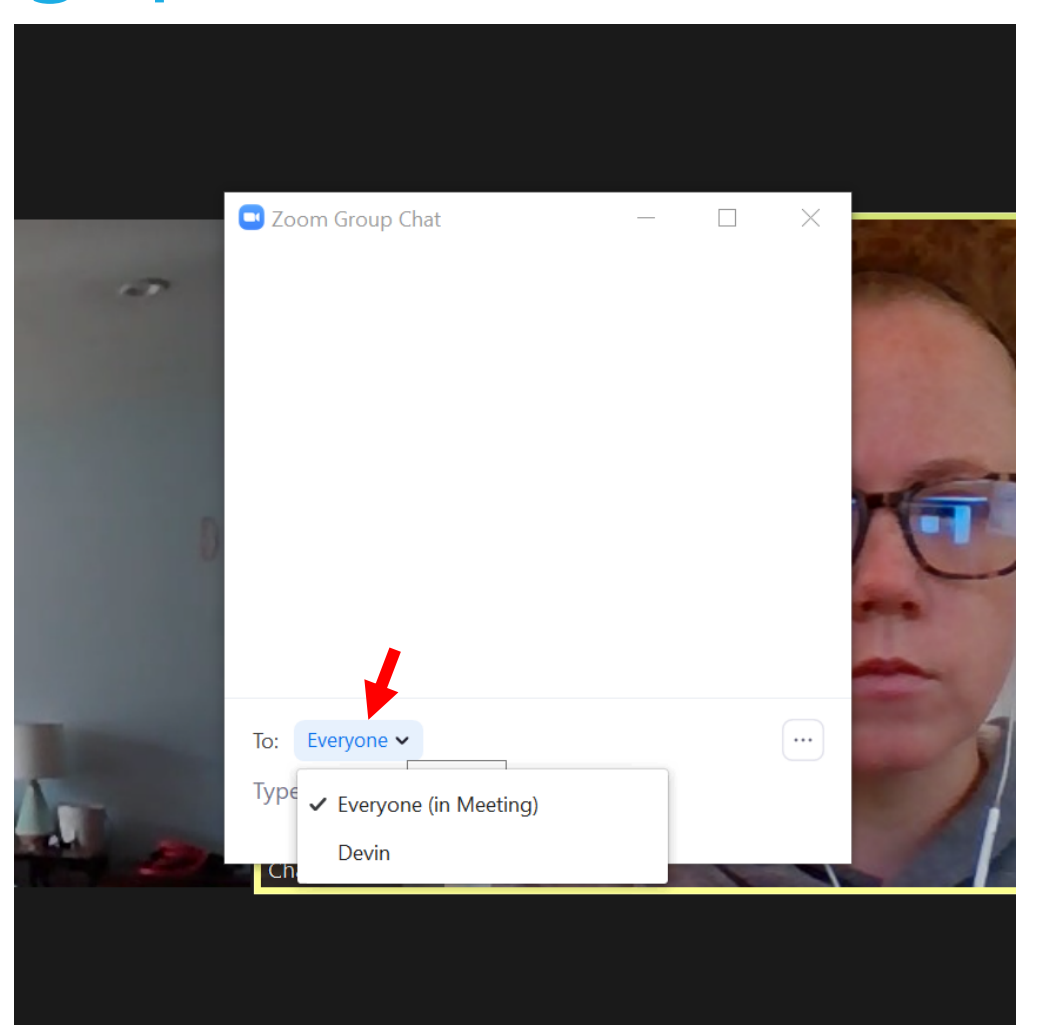

The default setting in the chat box is to send a message to everyone on the call. To select a specific person to message privately, click the down arrow next to "everyone" to access a pull-down of all participants.

#### Dashboard\*

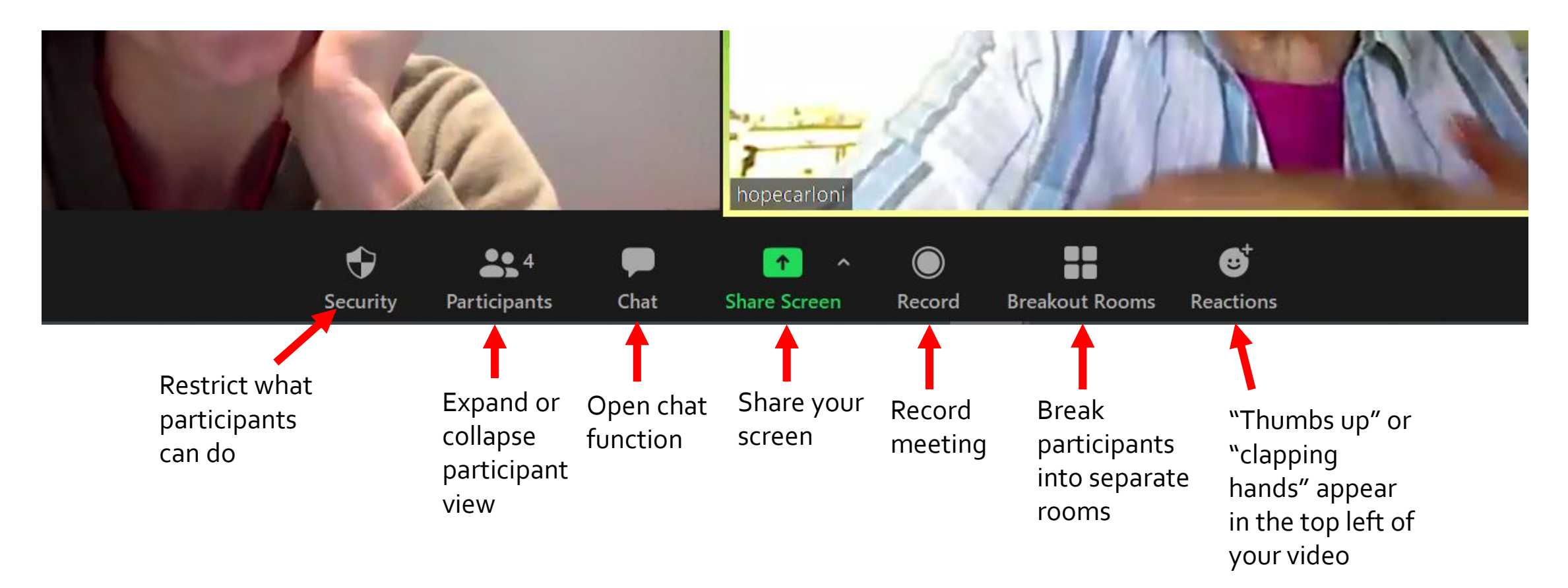

\*I am using the paid version

#### Views – Speaker View

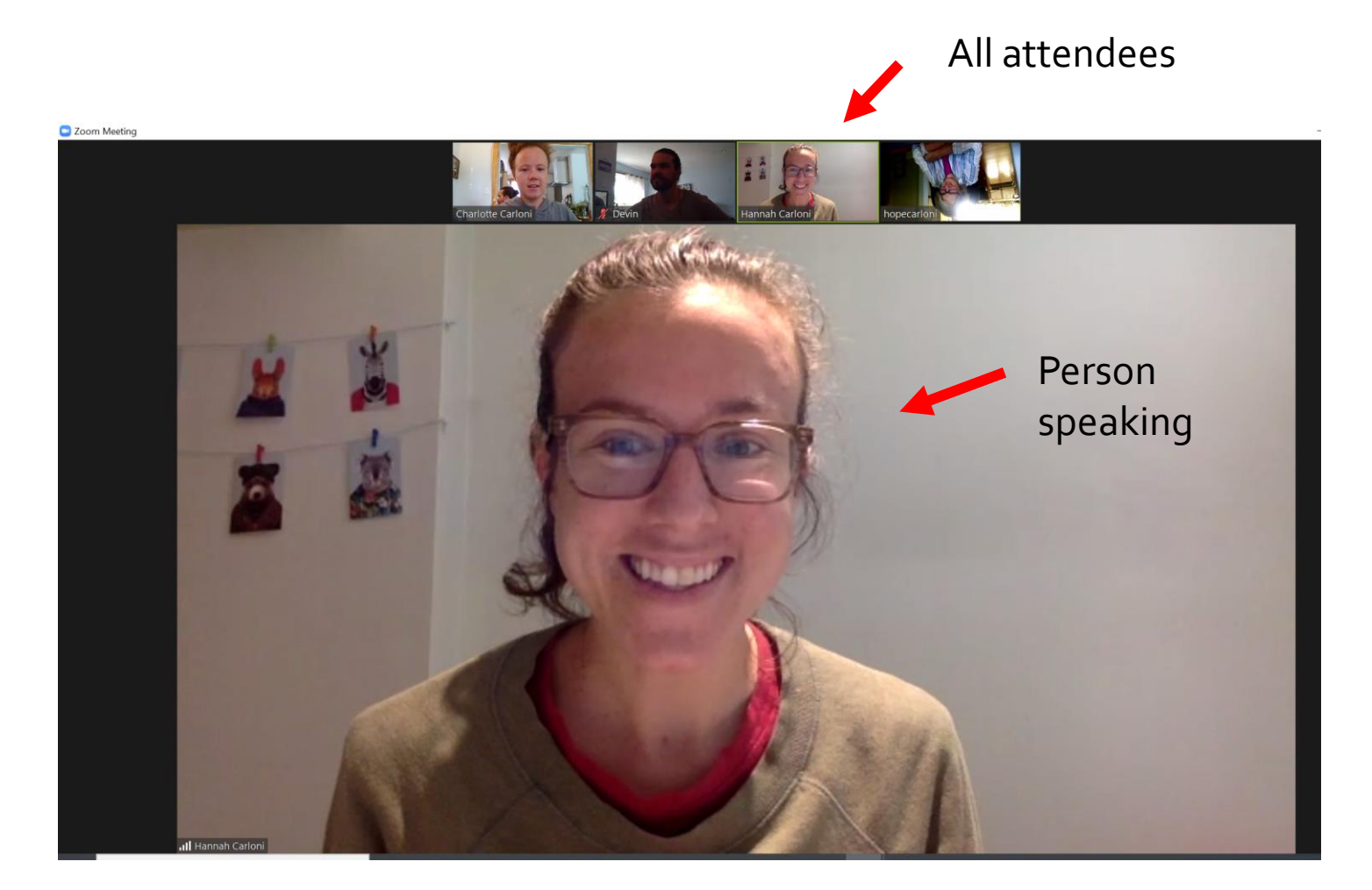

## Views – Gallery View

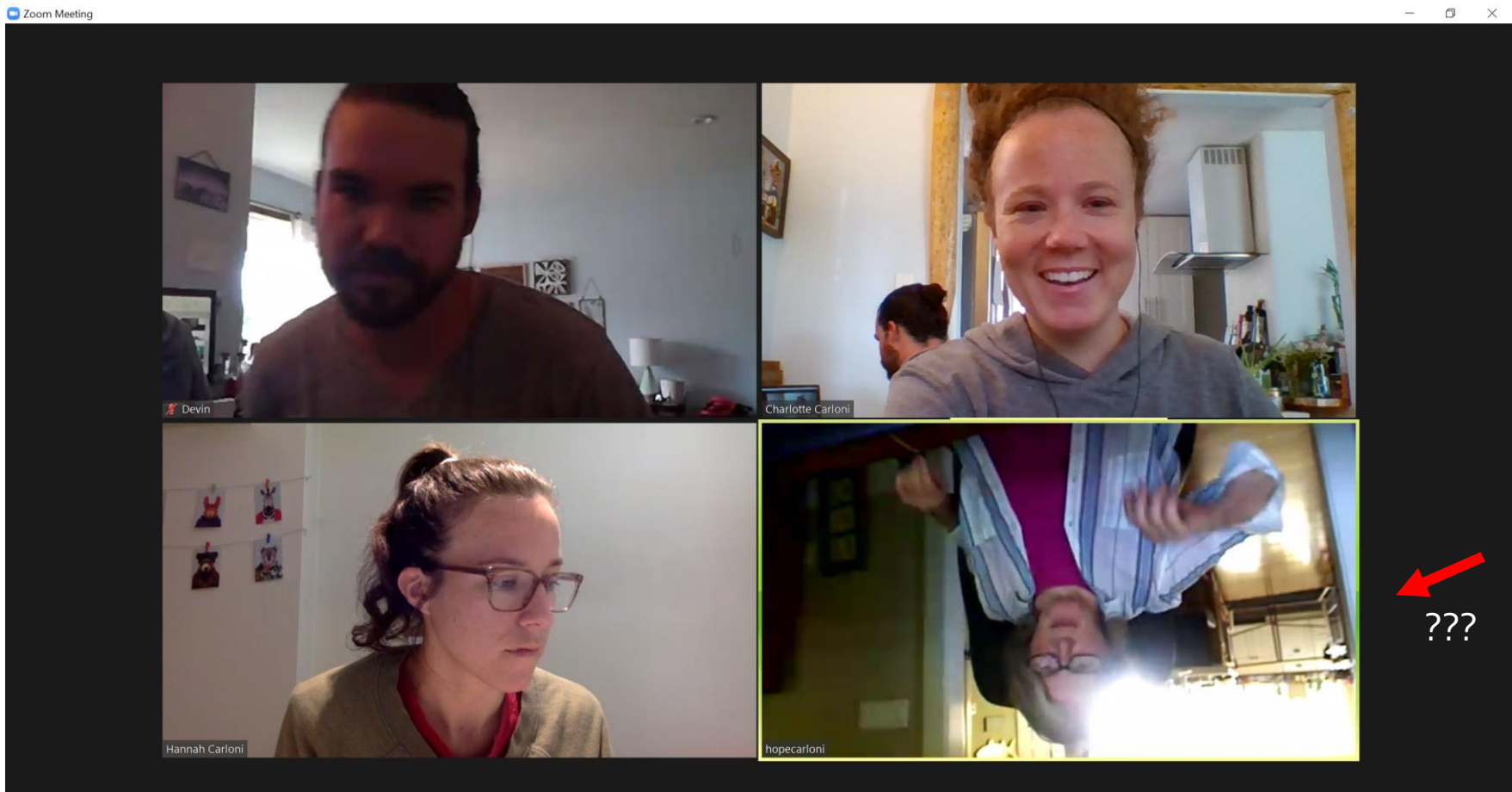

#### Views – Change View

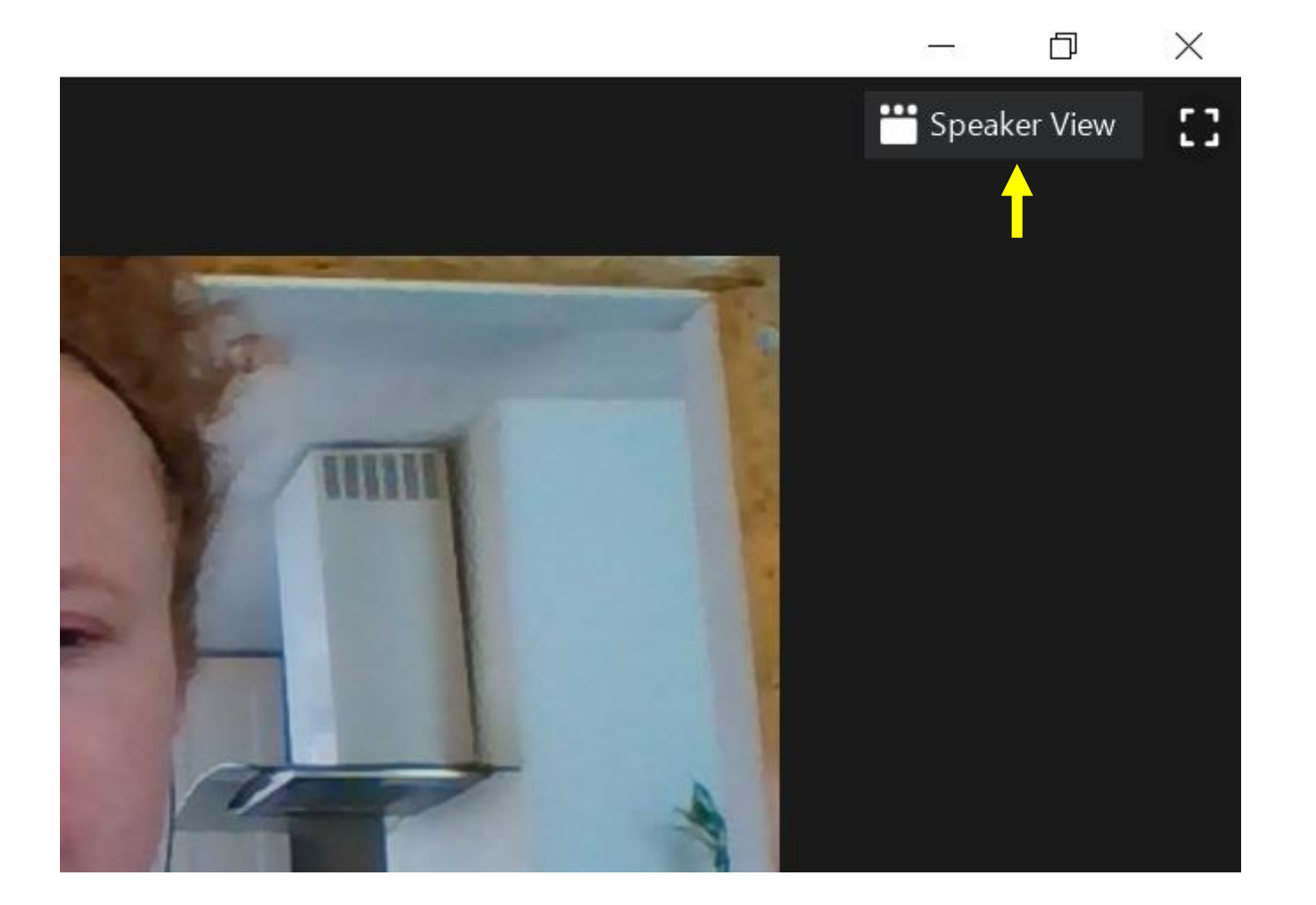

Upper right-hand corner of your screen, click on "speaker view" and it will automatically change to "gallery view"

#### **View Participants**

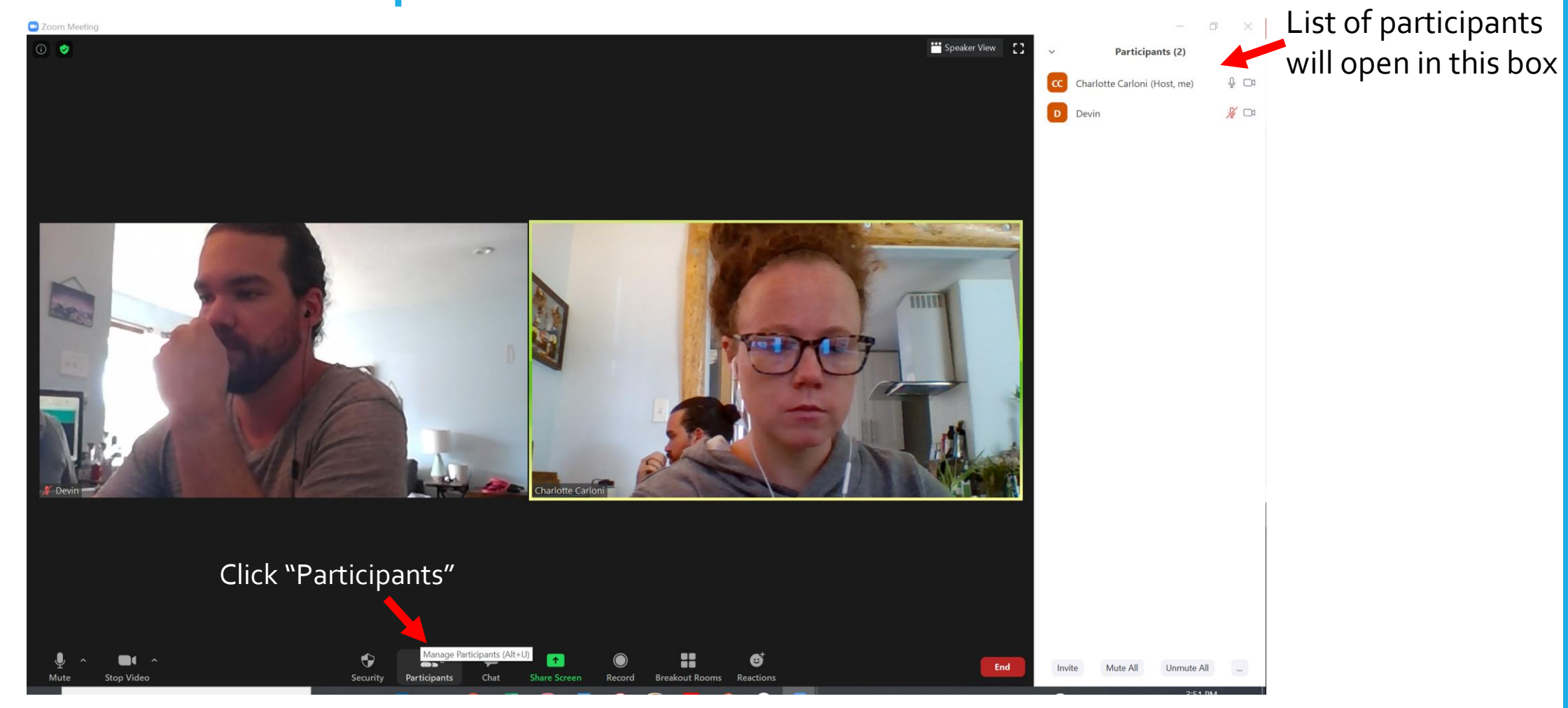

#### Screen share

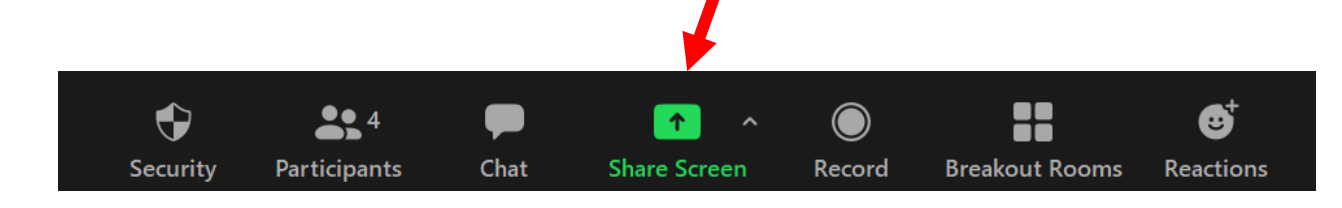

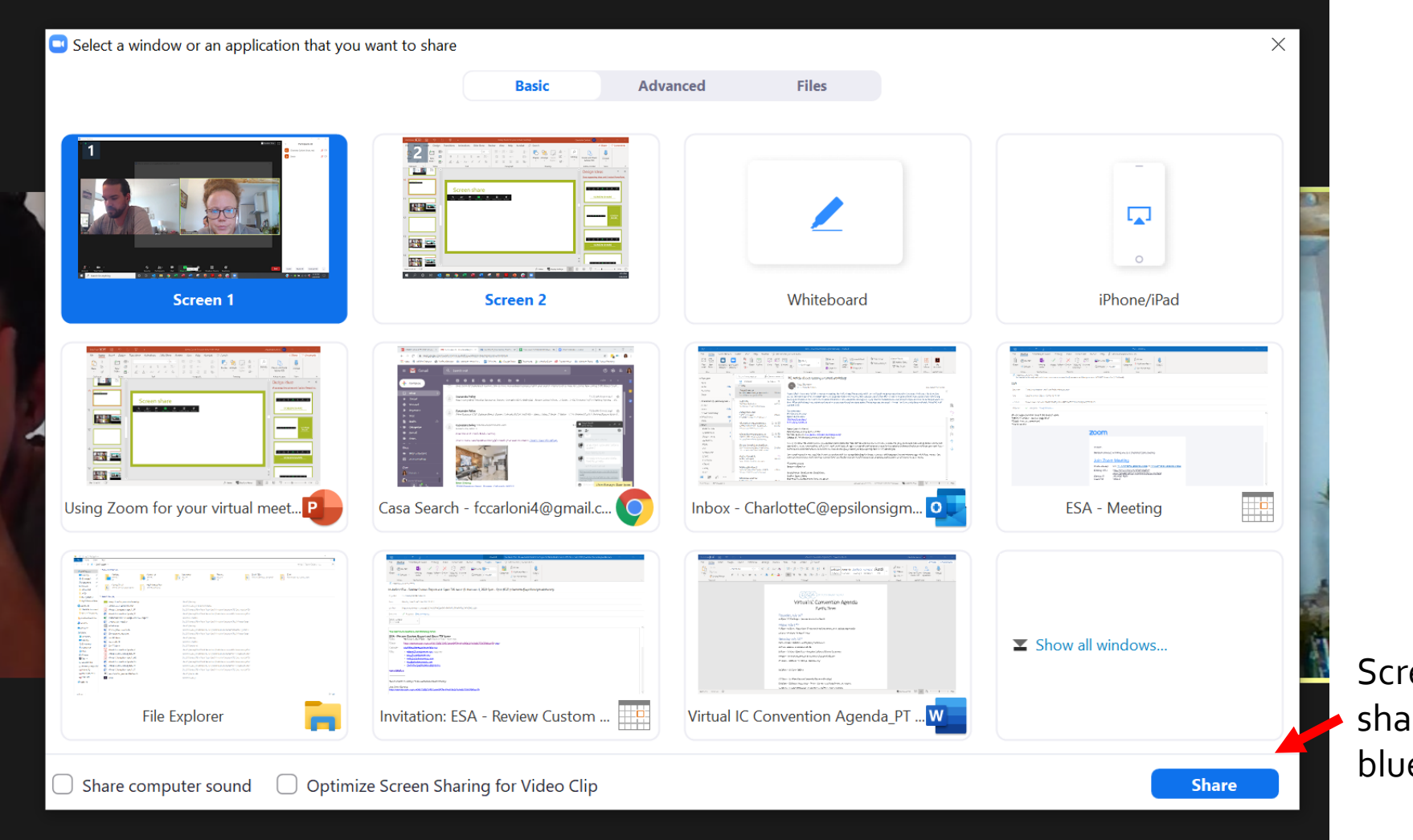

Screen won't start sharing until you click blue "share" button

#### Screen share - dashboard

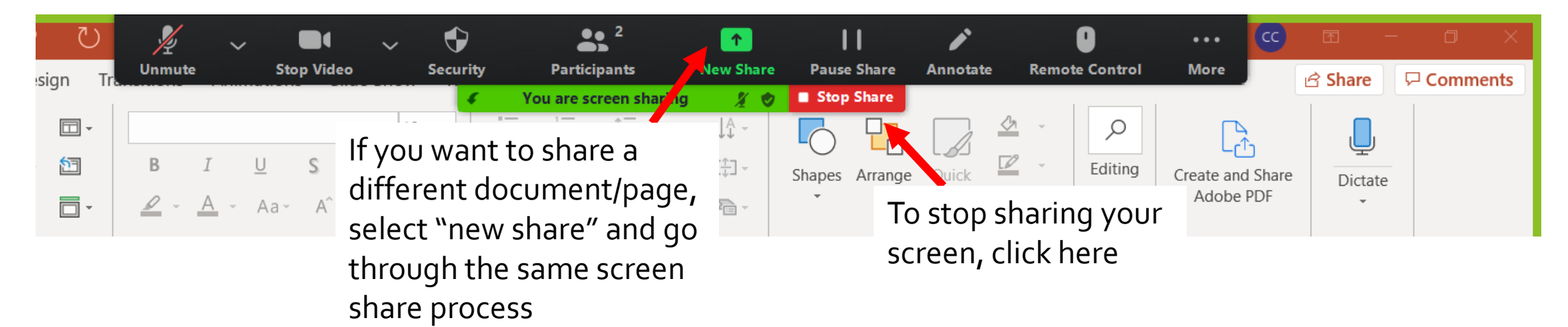

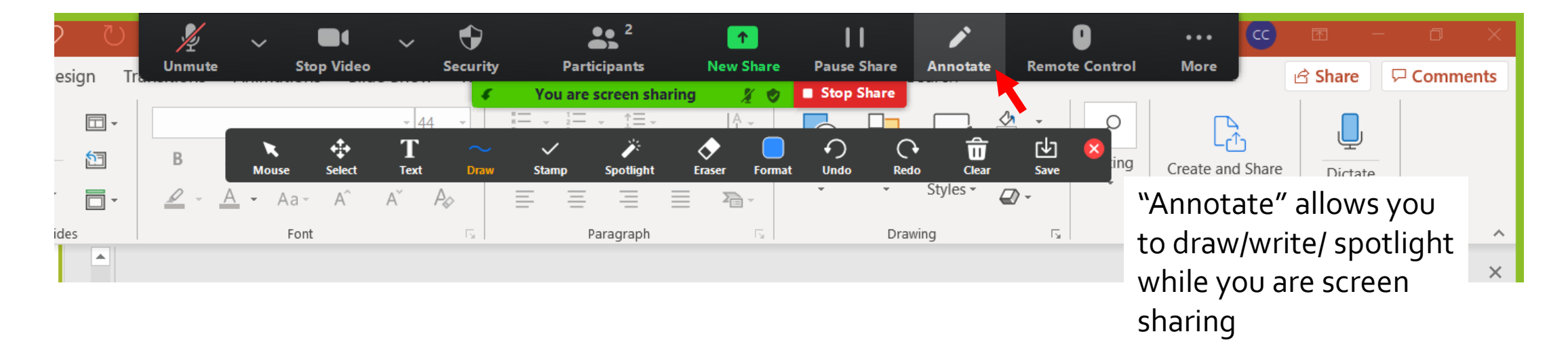

## **Managing Participants**

Feedback/background noise from a participant can ruin a meeting. If the meeting is not a discussion, consider muting participants until it's time for discussion. Participants aren't purposely causing background noise, but it happing.

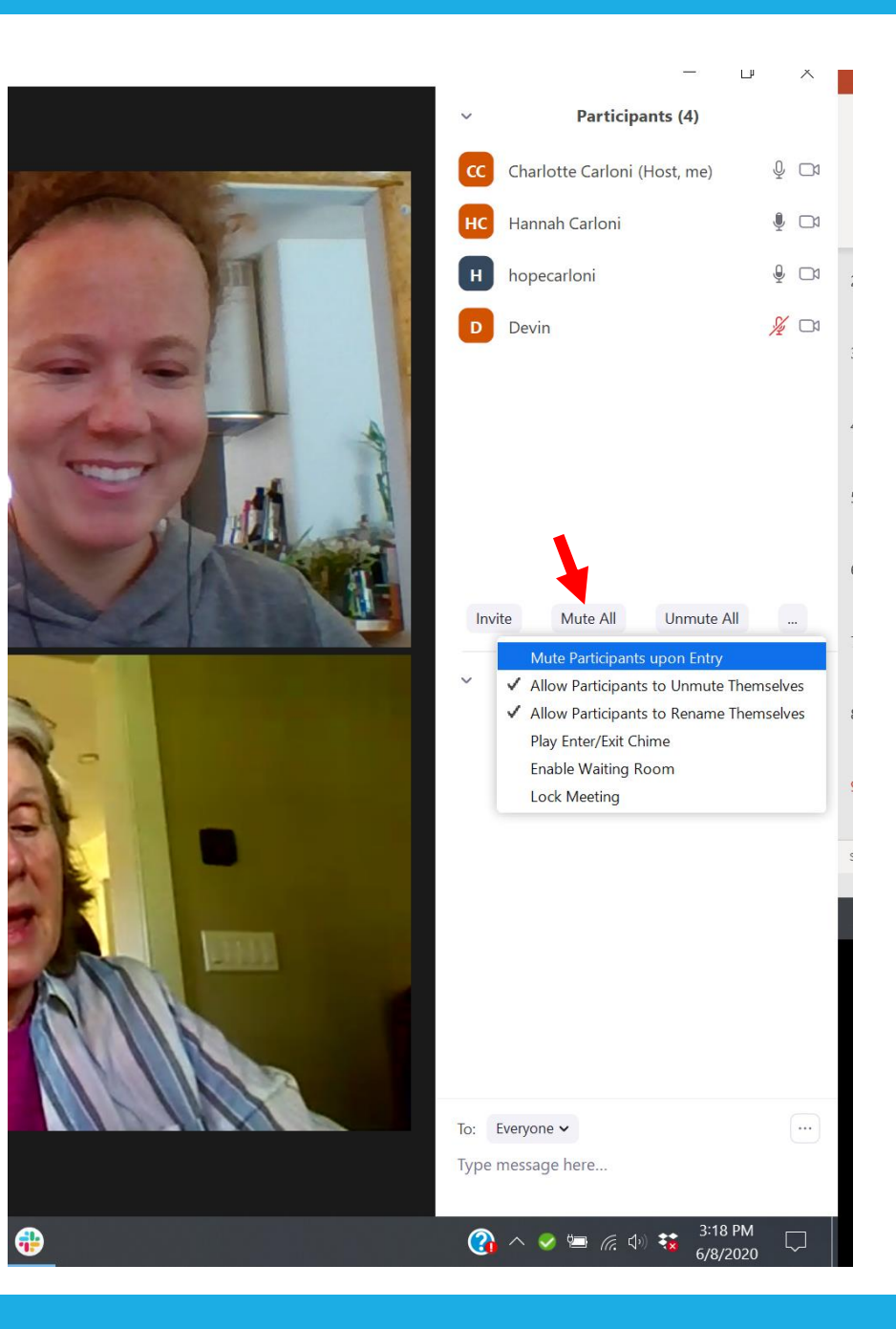

## Managing Participants

If you are the host of the meeting, you also have the chance to manage certain participants. You can stop or spotlight video, make host, rename or remove. If the participant is not already muted you can mute them here as well.

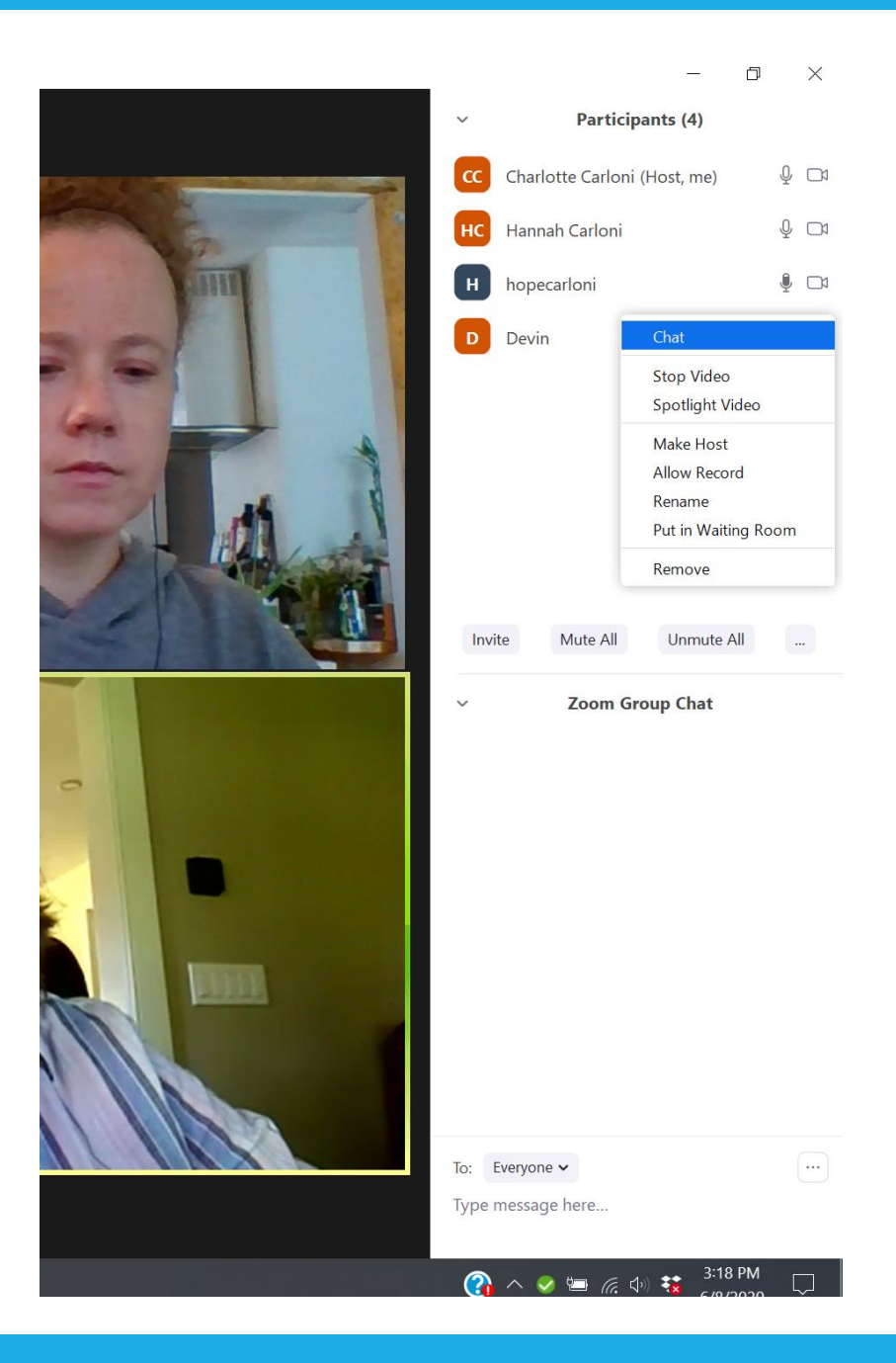

## Troubleshooting

The most common issue we see in Zoom stems from the audio. Before the meeting starts, suggest participants join through the link and take a few minutes to test their microphone and audio (they can do this before the meeting starts). **Headphones works best**. They lessen the chance of background noise.

In the bottom left-hand corner, you can access your microphone and video settings.

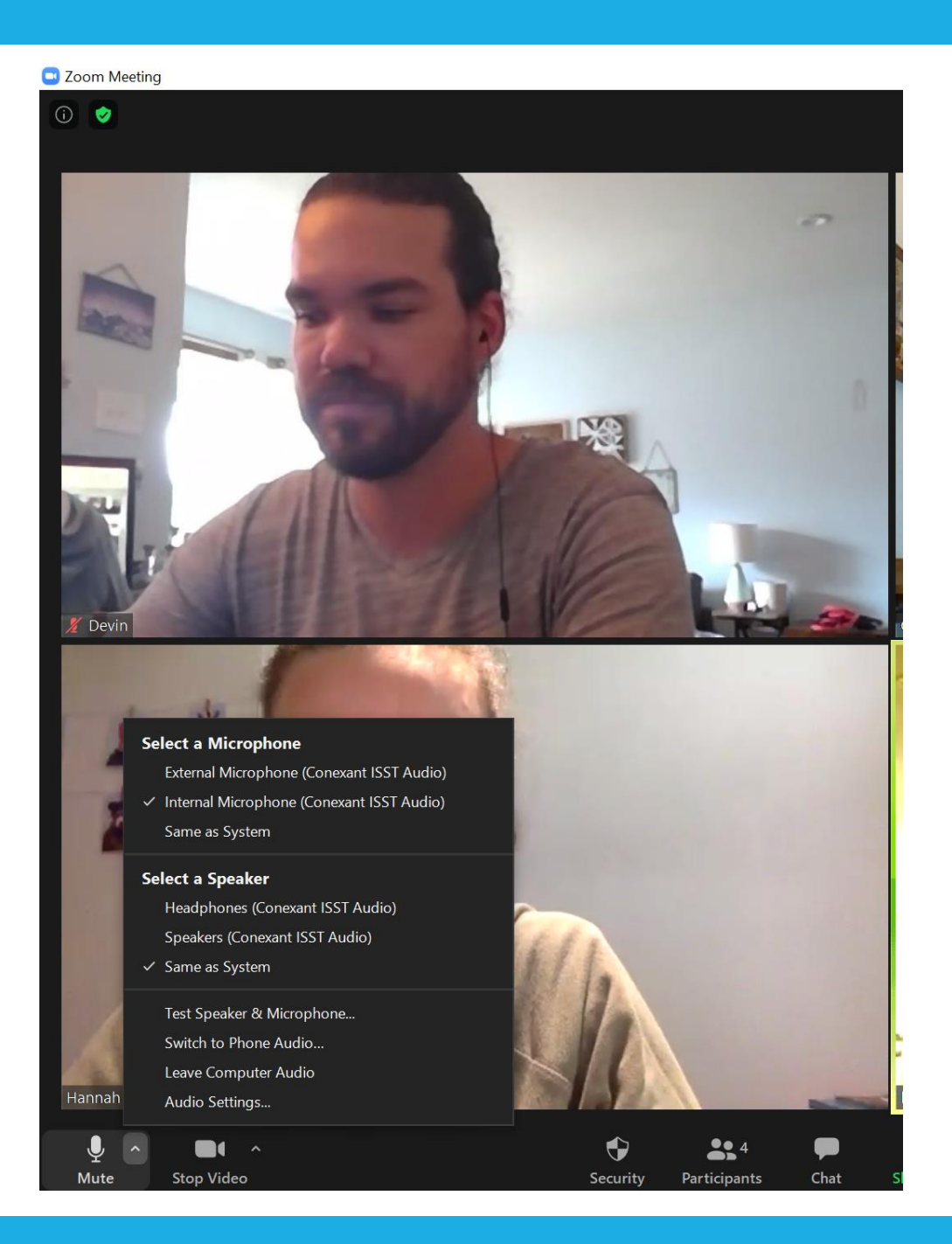

## Recording a meeting

You can record a meeting and save to your computer (free version) or to the cloud (paid version). You will have access to a file of the video that can be shared.

Note: if you meeting is long the file will be very large and may not be able to be emailed.

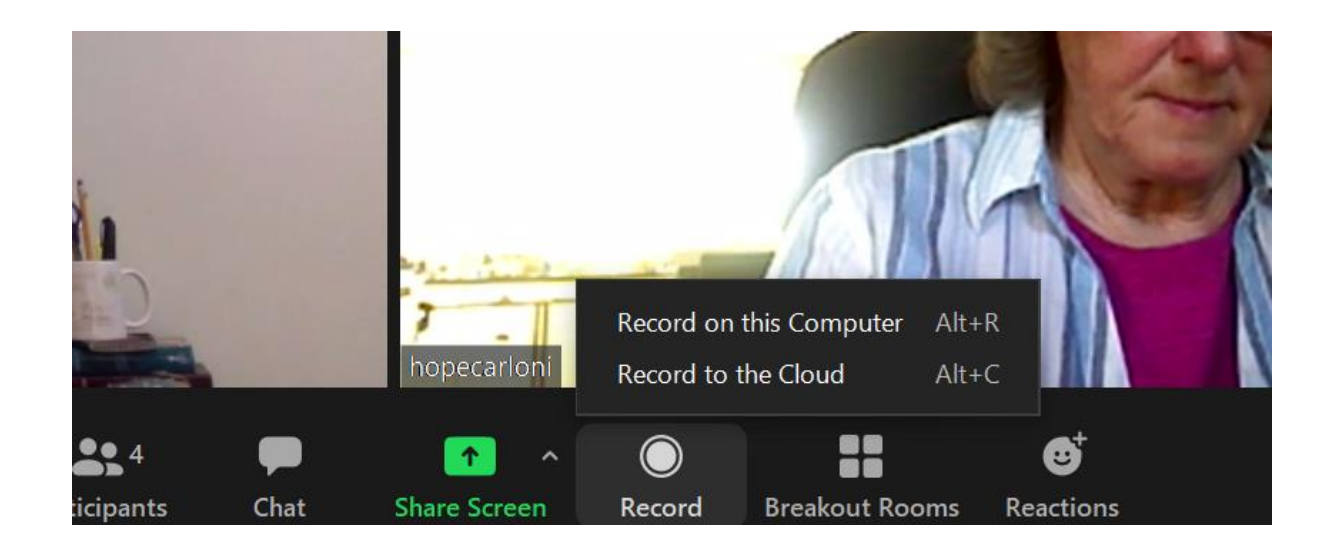

### Ending a meeting

The option to end the meeting shows as a red "End" button on the lower right-hand corner of your dashboard. If you are the host, when you click to end you will be given the option to "End meeting for all" or "leave meeting".

If you choose to just leave the meeting, the rest of the participants are able to stay on. If you end the meeting for everyone, all participants will get a notice that the host ended the meeting.

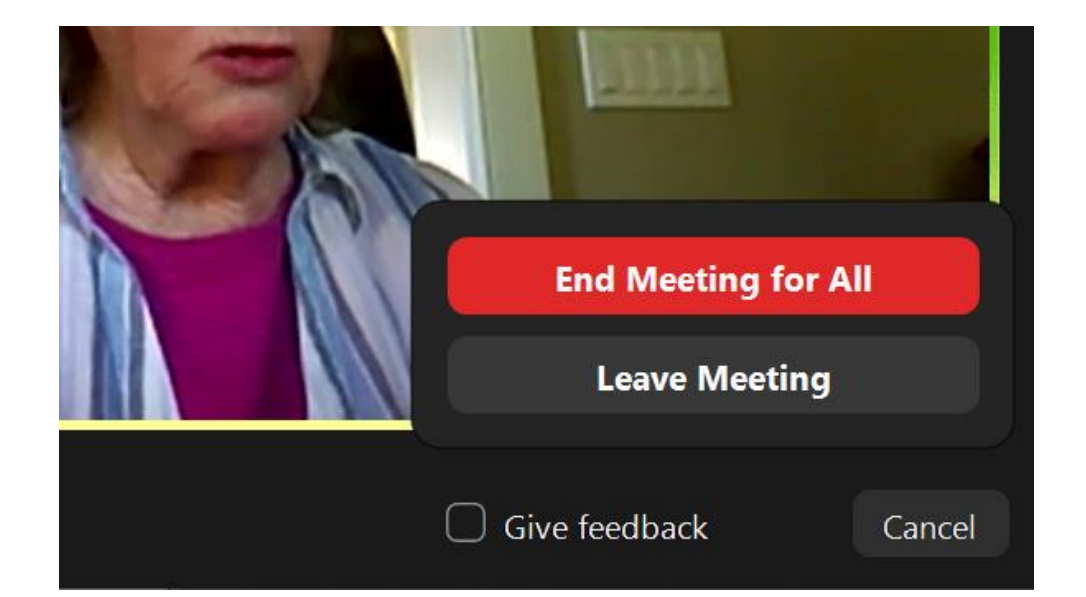